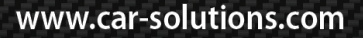

**CAR** SOLUTIONS

Last updated : 2012.09.12

MODEL : QVI-LVTX-1CH-V7 / Product code : LVTX-1CH-1201-003

# Video Interface for Maserati User Manual

### Contents

### 1. Before installation

| 1.1 Main specification | <br>ર |
|------------------------|-------|
| 1.2 Features           | 1     |
| 1.3 System diagram     | 45    |
| 1.4 Components         | 5     |
| 1.5 Exterior           | 7     |
|                        | /     |

### 2. Setup

| 2.1 DIP switch                 | 8  |
|--------------------------------|----|
| 2.2 Remote control             |    |
| 2.3.1 OSD (on screen display)  |    |
| 2.3.2 OSD (on screen display)  |    |
| 2.4 Factory mode               | 12 |
| 2.5 Parking Guide line setting | 13 |
| 2.6 DVD, DTV model selection   | 14 |

### 3. Troubleshooting-

--15

-----

## 1.1 Main specification

- 1. Compatible with car Maserati Gran Turismo 2008~
- 2. Product composition Multimedia Interface \* 1ea Sub-board \* 1ea
- 3. MULTIMEDIA INTERFACE input spec.
  - 3 \* A/V (NTST&PAL) input
  - 1 \* CVBS (rear camera) input. (rear camera source)
  - 1 \* Analog RGB
  - 1 \* LCD input (car system input)
- 4. MULTIMEDIA INTERFACE output spec.
  - 1 \* LCD output(LCD Operation)
  - 1 \* Audio OUTPUT
  - 2 \* CVBS OUTPUT(Video Out for installing Headrest monitor)
- 5. POWER spec.

Input power : 8VDC ~ 16VDC Consumption power : 4WATT (in maximum level)

- 6. Switch input mode
- Input video skip function : able to select whether to use the respective input video sources or not via DIP switch
- Able to change input modes via the remote control.
- Able to switch modes via the Toggle switch.
- Able to switch modes via Original button of the car through CAN.

### 1.2 Features

- Controllable displayed position of each external video sources on RGB, A/V modes.
- Possible to move the displayed position of DVD, Navigation.
- Improved Display Screen (convenience-oriented Interfaces for users)
- Add a safe function (show the main screen while driving)
- Able to switch videos and select DTV channel via the original buttons

## 1.3 System diagram

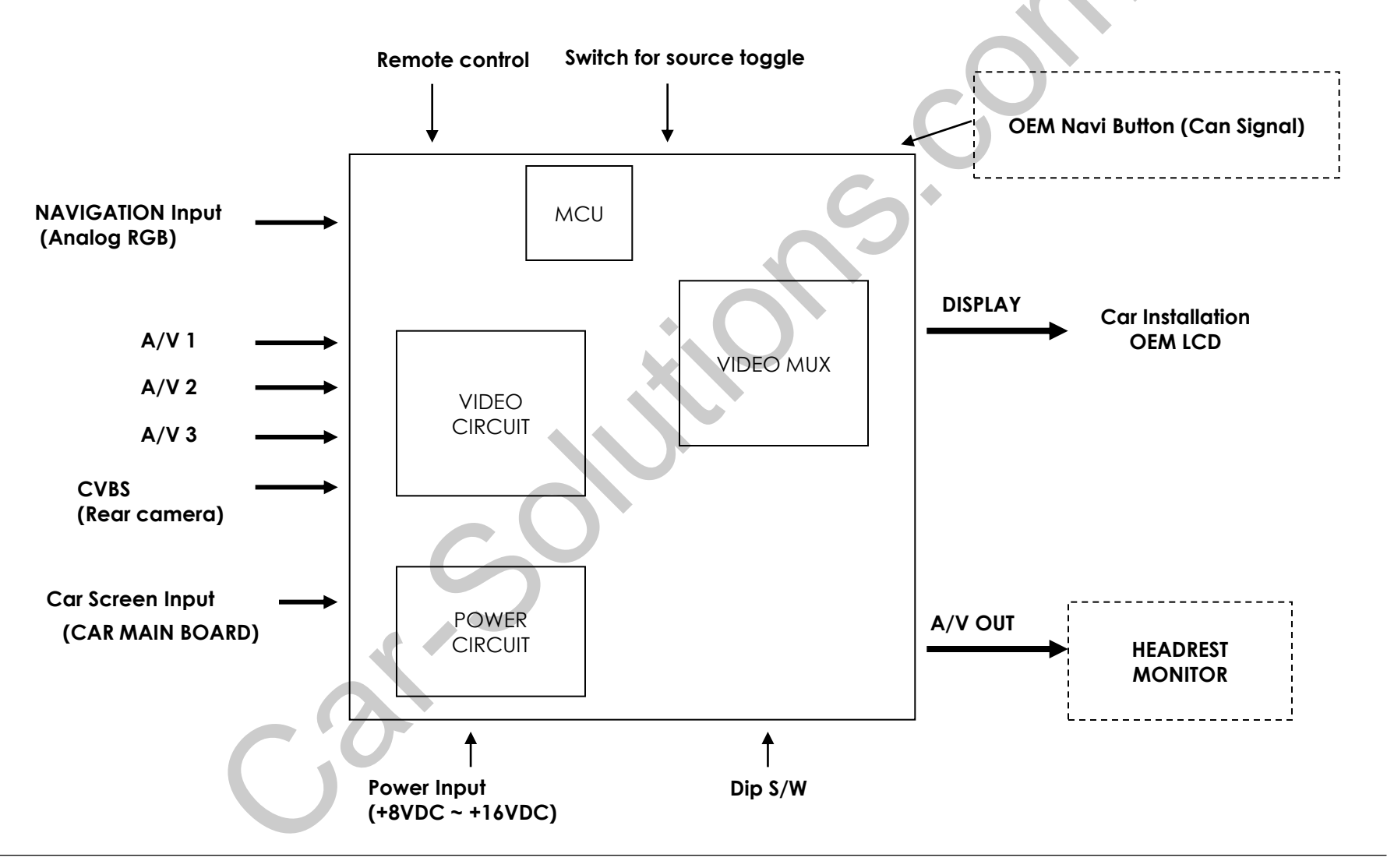

### 1.4 Components

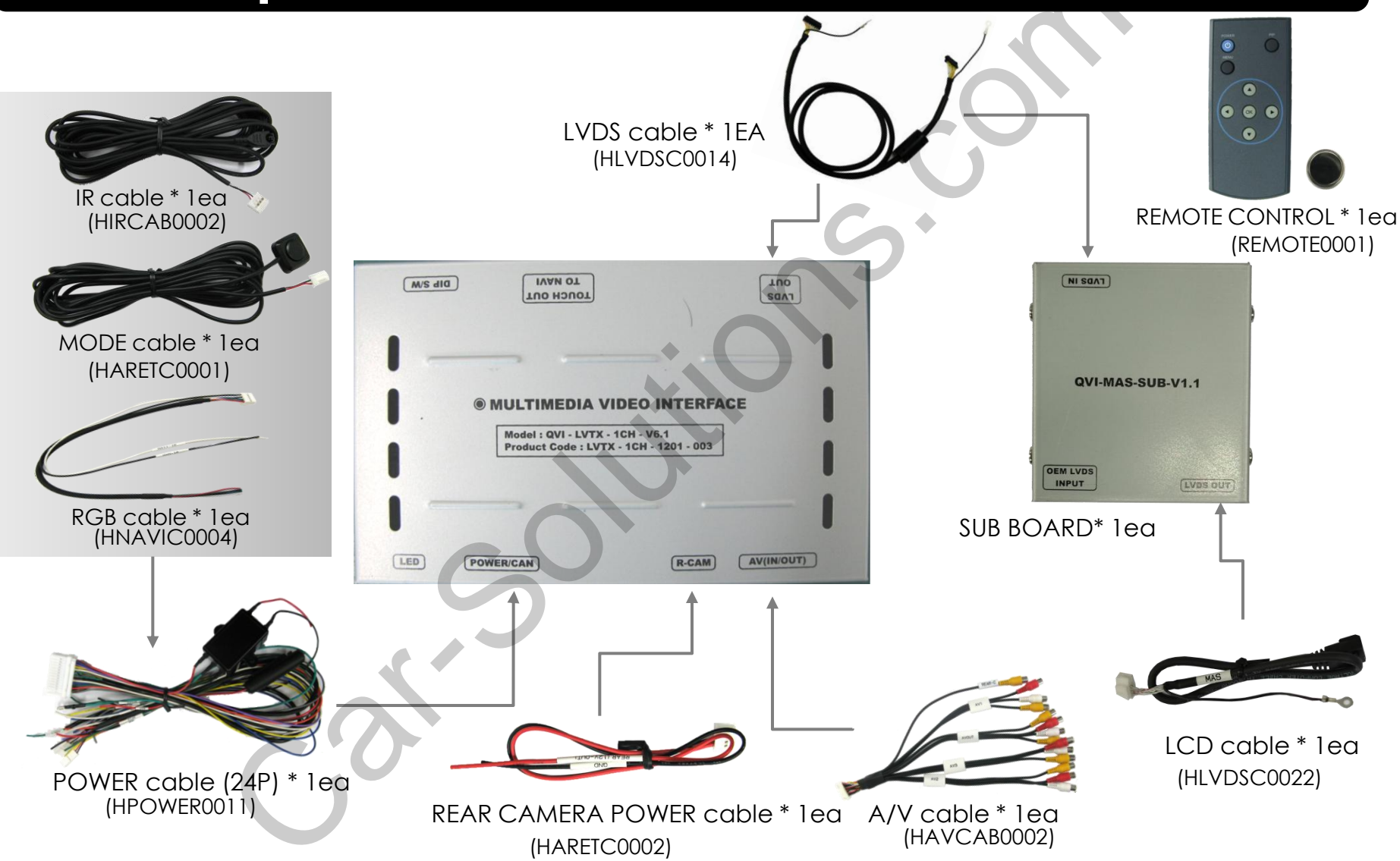

### 1.6 Original buttons in car

After Connecting original can wire in car with offered can wire, user can use original button

### DTV **Channel UP** THE OWNER OF THE OWNER Mode switching Press long : Switching mode **DTV Channel DOWN** Press short : go to original mode directly

### 2.1 DIP switch

| PIN | Function       | Dip S/W Selection                                  | * ON : DOWN / OFF : UP                                                                                                    |
|-----|----------------|----------------------------------------------------|----------------------------------------------------------------------------------------------------|
| 1   | RGB INPUT MUTE | ON : Skipping RGB Mode<br>OFF : RGB Display        |                                                                                                    |
| 2   | A/V 1 MUTE     | ON : Skipping A/V 1<br>OFF : A/V1 Display          | - Input Mode : A/V3, Navigation (RGB)<br>- When original Navigation is not installed                                                   |
| 3   | A/V 2 MUTE     | ON : Skipping A/V 2<br>OFF : A/V2 Display          | - Rear camera : when to be installed on CVBS 4                                                                                         |
| 4   | A/V 3 MUTE     | ON : Skipping A/V 3<br>OFF : A/V3 Display          | <ul> <li>▷ DIP S/W : 1 → OFF</li> <li>▷ DIP S/W : 2,3 → ON (INPUT MODE SKIP)</li> <li>▷ DIP S/W : 4 → OFF (displaying A/V3)</li> </ul> |
| 5   |                | N.C                                                | <ul> <li>▷ DIP S/W : 5,6 -→ OFF</li> <li>▷ DIP S/W : 7 -→ ON (Displaying CVBS4)</li> <li>▷ DIP S/W : 8 -→ OFF</li> </ul>               |
| 6   |                | N.C                                                |                                                                                                    |
| 7   | Rear Mode      | ON : External Rear Camera<br>OFF : OEM Rear Camera |                                                                                                    |
| 8   | <u>c</u> 2     | N.C                                                | ON   2 3 4 5 6 7 8                                                                                                    |
|     |                |                                                    |                                                                                                    |

### 2.2 Remote control

| Кеу         | Function                                                                                                    |           |
|-------------|----------------------------------------------------------------------------------------------------|-----------|
| POWER & PIP | Unavailable                                                                                                    | POWER PIP |
| MENU        | Activating OSD menu                                                                                                  | MENU      |
| OK          | Making a selection, changing image display                                                                           |           |
| •           | Moving upward                                                                                                    |           |
| ▼           | Moving downward                                                                                                    |           |
| 4           | Moving leftward<br>(If you press this button 5 seconds long, you can get access to<br>the factory mode.)             |           |
| •           | Moving rightward<br>(If you press this button 2 seconds long, you can reset all the<br>data about user environment.) |           |

\*FACTORY MODE (Interface setting for installer)

: Operated by pressing  $\blacktriangle \rightarrow \lor \rightarrow \land \rightarrow MENU$  button or press  $\blacktriangleleft$  more than 5seconds long on the remote control.

## 2.3.1 OSD (on screen display)

#### Analog RGB Mode

| Menu of | NAVI       | IO INPUT M  | Menu of | NAVI       | NO INPUT  | Menu of   | NAVI              | NO INPUT     | Menu of | NAVI NO INF       | UT  |
|---------|------------|-------------|---------|------------|-----------|-----------|-------------------|--------------|---------|-------------------|-----|
| IMAGE   | BRIGHTNESS |             | MAGE    | RED        |           | IMAGE     | LANGUAGE          |              | IMAGE   | FACTORY RESET     |     |
| COLOR   | CONTRAST   | C           | COLOR   | GREEN      |           | COLOR     | TRANS             |              | COLOR   |                   |     |
| OSD     | SHARPNESS  | 0           | DSD     | BLUE       |           | OSD       | H_POSITION        |              | OSD     |                   |     |
| UTIL    | USER IMAGE | U           | JTIL    | USER COLOR |           | UTIL      | <b>V_POSITION</b> |              | UTIL    |                   |     |
|         |            |             |         |            | ·         |           |                   |              |         |                   |     |
|         |            |             |         |            |           |           |                   |              |         |                   |     |
|         |            |             | -       | D (D)      |           | A COMPANY |                   |              |         |                   |     |
| MENU to | Return SEL | to Select M | MENU to | Keturn SEI | to Select | MENU to   | Return SI         | EL to Select | MENU to | Return SEL to Sel | ect |

| IMAGE                                                     | COLOR                                                                 | OSD                                                | UTIL              |
|-----------------------------------------------------------|-----------------------------------------------------------------------|----------------------------------------------------|-------------------|
| * BRIGHTNESS                                              | * RED : Adjusting red                                                 | * LANGUAGE :Choosing                               | * FACTORY RESET : |
| * CONTRAST                                                | * GREEN : Adjusting green                                             | Touch OSD<br>(English Chinese only)                |                   |
| * SHARPNESS                                               | * BLUE : Adjusting blue                                               |                                                    |                   |
| * USER IMAGE<br>: Selecting one among<br>4 color options. | * USER COLOR<br>: Selecting a color option<br>among set color options | * TRANS : Adjusting<br>transparency of OSD         |                   |
|                                                           |                                                                       | * H_POSITION, V_POSITION :<br>Positioning OSD menu |                   |

## 2.3.2 OSD (on screen display)

#### Video mode

| Menu of AV1 NO INPUT<br>IMAGE BRIGHTNESS<br>OSD CONTRAST<br>SATURATION<br>HUE<br>SHARPNESS<br>USER IMAGE | Menu of AV1 NO INPUT<br>IMAGE LANGUAGE<br>OSD TRANS<br>UTIL H_POSITION<br>V_POSITION | Menu of AV1 NO INPUT<br>IMAGE FACTORY RESET<br>OSD<br>UTIL |
|----------------------------------------------------------------------------------------------------|--------------------------------------------------------------------------------------|------------------------------------------------------------|
| MENU to Return SEL to Select                                                                             | MENU to Return SEL to Select                                                         | MENU to Return SEL to Select                               |
| IMAGE                                                                                                    | OSD                                                                                  | UTIL                                                       |
| * BRIGHTNESS                                                                                             | * LANGUAGE : Choosing OSD                                                            | * FACTORY RESET : OSD MENU RESET                           |
| * CONTRAST                                                                                               | (English, Chinese only)                                                              |                                                            |
| * SATURATION                                                                                             | * TDANK + A diveting transport of                                                    |                                                            |
| * HUE                                                                                                    | OSD                                                                                  |                                                            |
| * SHARPNESS                                                                                              | * H-POSITION                                                                         |                                                            |
| * USER IMAGE<br>: Selecting one among 4 color<br>options.                                                | <ul> <li>* V-POSITION</li> <li>: moving in vertical direction</li> </ul>             |                                                            |

### 2.4 Factory mode

FACTORY mode – Press button 5 seconds long on the remote control.

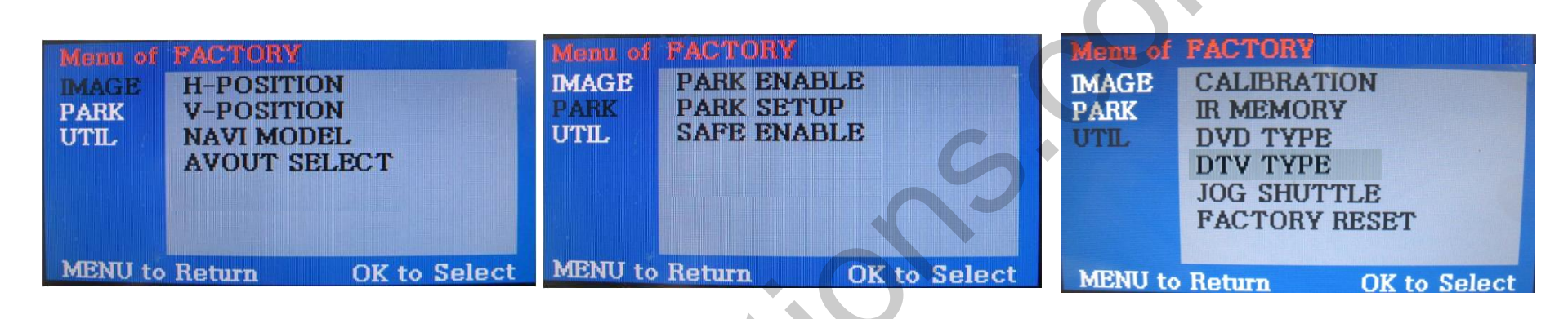

#### IMAGE

Adjusting the position of navigation

\* H-POSITION

: moving in horizontal direction

\* V-POSITION

: moving in vertical direction

- \* NAVI MODEL : Do not use
- \* AVOUT SELECT : DEFAULT, AV1, AV2, AV3

#### PARK

- \* PARK ENABLE : Setup of rear view parking guide line
- \* PARK SETUP : Control over position
- of rear view parking guide line \* SAFE ENABLE : To select whether to use SAFE function(NOT to allow

watch video while driving) or not

#### UTIL

- \* CALIBRATION : Do not use
- \* IR MEMORY : Do not use
- \* DVD TYPE :
- Setup for the type of DVD \* DTV TYPE :
- Setup for the type of DTV
- \* JOG SUTTLE : Do not use
- \* FACTORY RESET : To reset all the value in factory mode

## 2.5 Parking guide line setting

FACTORY mode – Press ◀ button 5 seconds long on the remote control.

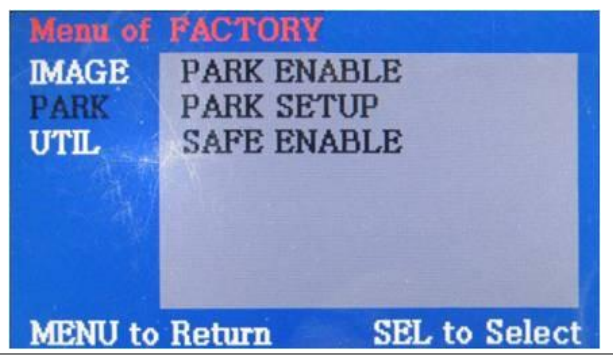

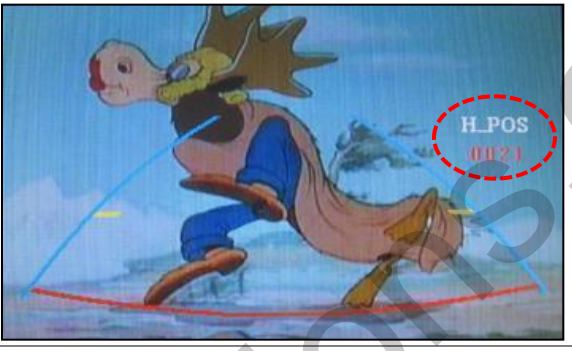

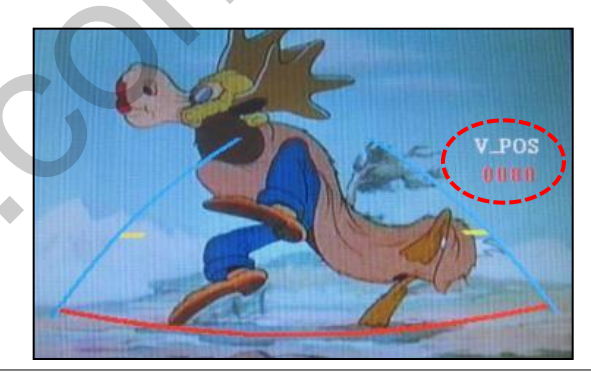

#### PARK

\* PARK ENABLE : Selecting whether to display the parking guide line or not on rear gear (default : OFF)

\* PARK SETUP : Adjusting the position of the parking guide line (available in PARK SETUP -> V-POSITION, H-POSITION)

\* SAFE ENABLE : In case of Connecting "Safe" wire from the power cable to the hand break, ENABLE – OEM Picture displays in Drive gear position DISABLE – No display locked in any gear position PARK - ENABLE

A. If you set 'PARK ENABLE' as "ON" state, there will be the rear view parking guide line. (as shown left picture) B. Press the OK button of remote controller, ''H\_POS'' will be shown on the right and control moving in horizontal direction. PARK - ENABLE

A. Press the OK button of remote control one more, ''V\_POS'' will be shown on the right and control moving in vertical direction.

### 2.6 DVD, DTV model selection

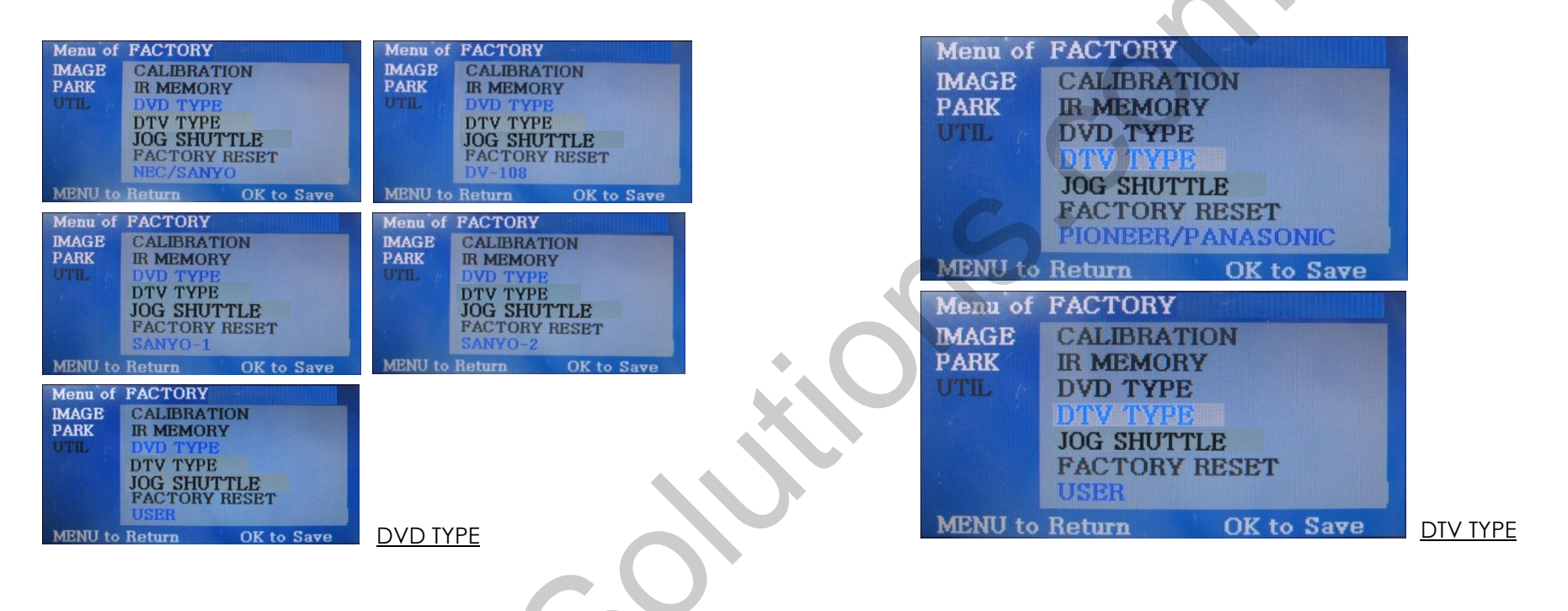

#### UTIL – DVD/DTV TYPE

If DVD/DTV type that you want to use is not NECVOX or SANYO, you have to register values of the remote controller that you want to use in the "IR MEMORY" section and set the "DVD TYPE"/"DTV TYPE" to "USER". Unless you do this process after saving the data, you can NOT control DVD/DTV via touch screen.

DVD TYPE : NEC/SANYO, DV-108, SANYO-1, SANYO-2, USER DTV TYPE : PIONEER/PANASONIC, USER, CMMB

\* If you enter data in "IR MEMORY" section in FACTORY mode, "DVD TYPE"/ "DTV TYPE" will automatically be saved to "USER".

## 3. Troubleshooting

Q. I can not switch A/V sources

A. Check IR or Ground cable connection. Check LED lamps in the interface, if it is not on, check power cable.

Q. All I got on the screen is black.

A. Check second LED lamp of the interface is on, if not, check A/V sources connected are working well. (Second lamp indicates AV sources connected works well.) Check interface connection has been done well.

Q. Displayed image color is not proper (too dim or not suitable color) A. Try to select "INITIAL" in OSD menu, if it does not work, inform to manufacturer.)

Q. I can watch the rear camera on the screen A. Set the DIP switch #7 as state "ON".

Q. Unwanted A/V mode is displayed. (A/V source switching order : OEM->RGB->AV1->AV2->AV3) A. Check DIP Switch Setting.

Q. OEM image is not displayed.

A. Check interface's LCD In/Out cable connection. If the status keeps on, inform to manufacturer.

Q. Screen only displays white color.

A. Check LCD out cable is connected well, if this status keeps, inform to manufacturer.

Q. After setting PIP function, I got only half OEM image at the right in the screen.

A. This is not an error, just caused by user's setting mistake, user should set to "Split Screen" in the OEM menu.

Q. Rear CAM does not appear, when car is in reverse after CAN wiring.

- A. Operate "FACTORY MODE" like left picture, then select "UTIL → Rear Select" If it is set as "LAMP", change it to "CAN" by remote or keypad.
- \* LAMP : In case of connecting "Rear-C" wire of Power Cable to Rear Lamp in vehicle.
- CAN : In case of detecting Rear Cam thru CAN signal. (CAN must be wired)

Q. After moving gear to "P" or "D" from "Reverse", I can't get navigation, but half PDC Image in the screen.

A. Once, you starts driving, the screen displays navigation right away, this is not an system error.